## Logga in med SWAMID (SAML)

Nedan beskrivs hur processen att konfigurera SUNET Play för login med SAML (Security Assertion Markup Language) via Shibboleth kan gå till. I exemplet nedan används Swamid som identitetsfederation.

I exemplet används autentisering som initieras av tjänsten (SUNET Play). Man ombeds att autentisera sig när man använder en sida som kräver autentisering. Läs mer under stycket Service Provider Initiated Authentication på Kalturas sida Kaltura Mediaspace SAML integration guide.

Är du det minsta osäker på begreppen API, KMC, KMS och KAF så läs i vår FAQ.

Är du det minsta osäker på application och contextual roles i Kaltura så läs i vår FAQ.

Den här guiden förutsätter att du redan har ett SSL-certifikat för KMS på plats för play. **Järosäte**.se Lär mer i vår guide om hur du skaffar ett SSL-certifikat för KMS.

## Steg-för-steg guide

- 1. Logga in som admin i KMS på https://play.larosate.se/admin
- 2. Konfigurera de globala inställningarna för AUTH såhär:

| Option       | Value              |
|--------------|--------------------|
| authNAdapter | SAML: SP Initiated |
| authZAdapter | SAML: SP Initiated |

3. Konfigurera modulen för SAML såhär:

| Option         | Value     |
|----------------|-----------|
| enabled        | Ja        |
| metadataMode   | Automatic |
| enableMultildp | Nej       |

spMetadata (SAML metadata för tjänsten)

| Option           | Value                                                                                                    |  |
|------------------|----------------------------------------------------------------------------------------------------|--|
| name             | https://play.lärosäte.se                                                                                                    |  |
| host             | play.lärosäte.se                                                                                                    |  |
| relayState       | 1                                                                                                    |  |
| nameIdF<br>ormat | Transient                                                                                                    |  |
| certificate      | tryck generate certificate and key (om er ldp behöver en chain of trust för att fungera behöver ni ett certifikat från er certifikatleverantör. Sen fyller ni i public och private key manuellt) |  |
| privateKey       |                                                                                                    |  |

automaticIdpMetadata (konfiguration för automatic discovery av Idp)

| Option                      | Value                                  |
|-----------------------------|----------------------------------------|
| metad<br>ataUrl             | http://mds.swamid.se/md/swamid-idp.xml |
| refresh<br>Interval         | 86400                                  |
| discov<br>erySer<br>viceUrl | https://service.seamlessaccess.org/ds/ |
| expiry                      | 345600                                 |

| suppor | https://weblogin.lärosäte.se/idp/shibboleth (Leta efter de ldp du vill godkänna login från på denna sida https://mds.swamid.se/md |
|--------|----------------------------------------------------------------------------------------------------|
| tedIdp | /swamid-idp.xml Sök efter "md:EntityDescriptor entityID". Om fältet lämnas tomt godkänns login från alla SWAMID-anslutna ldp. Du  |
| List   | kan lägga till flera ldp i en kommaseparerad lista)                                                                               |

attributes (SAML mapping för användarnamn, förnamn, efternamn och email)

| Option             | Value                             |
|--------------------|-----------------------------------|
| userIdAttribute    | urn:oid:1.3.6.1.4.1.5923.1.1.1.6  |
| firstNameAttribute | urn:oid:2.5.4.42                  |
| lastNameAttribute  | urn:oid:2.5.4.4                   |
| emailAttribute     | urn:oid:0.9.2342.19200300.100.1.3 |

defaultRole (standard application role sätts till viewerRole)

| Option           | Value      |
|------------------|------------|
| allowDefaultRole | Ja         |
| role             | viewerRole |

roleAttributes (här gör vi en konfiguration så att medarbetare får application role privateOnly och studenter får viewerOnly)

| Option    | Value                            |
|-----------|----------------------------------|
| attribute | urn:oid:1.3.6.1.4.1.5923.1.1.1.9 |
| value     | employee@lärosäte.se             |
| role      | privateOnly                      |
| attribute | urn:oid:1.3.6.1.4.1.5923.1.1.1.9 |
| value     | student@lärosäte.se              |
| role      | viewerOnly                       |

4. Skicka en beställning av tjänstemetadata för er playtjänst till operations@swamid.se Bifoga länken: https://play.lärosäte.se/saml/index/sp-metadata

## Fördjupande läsning

Här finns en bra sida från NORDUnet som fördjupar din förståelse kring SAML och användarhantering.